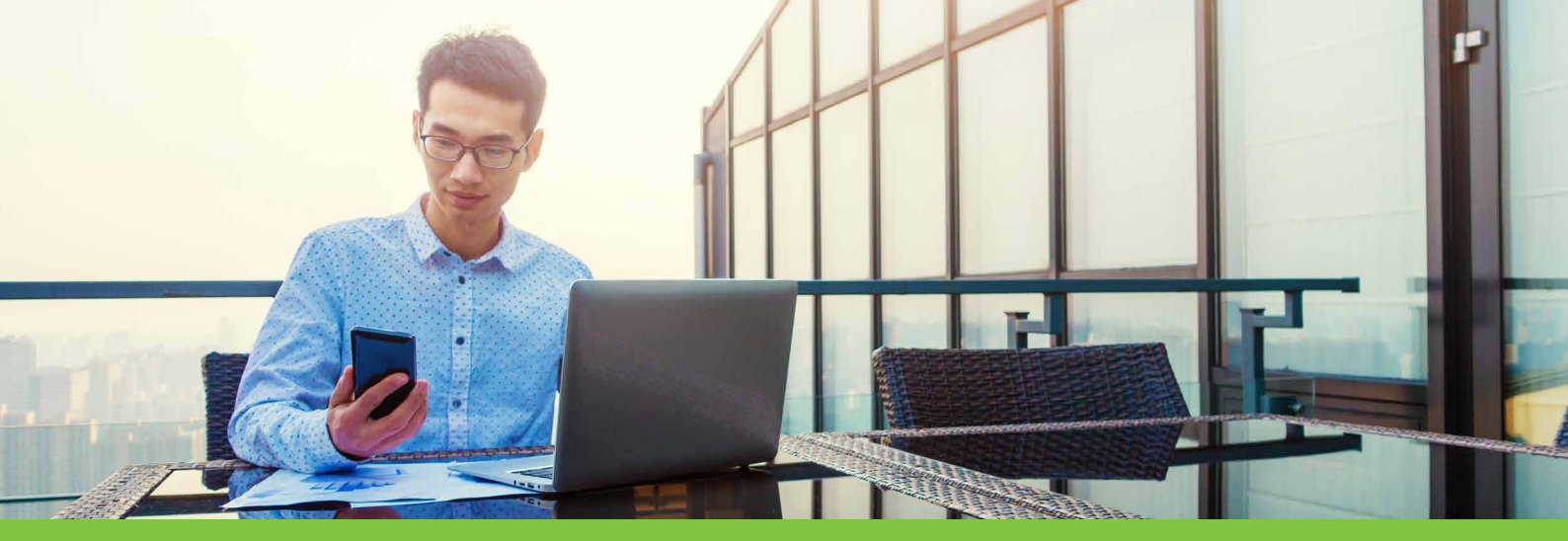

## CCH iKnow

## **New Alerting Functionality**

### Never miss an essential update with the new CCH iKnow & CCH iQ alerting feature

Receive email alerts whenever your favourite topic pages or CCH iQ events are updated with new content and practice tools.

## **STEP 1: Add the page to your favourites**

Select the star button to add a topic or event page to your favourites.

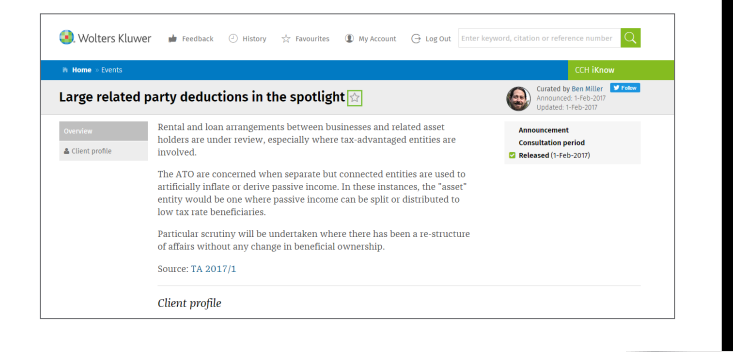

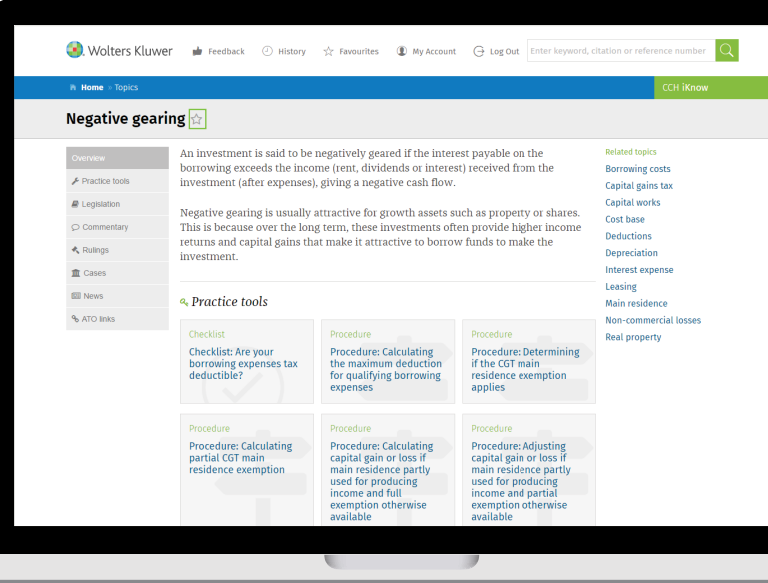

| Store as Favourite                                       |        |      |
|----------------------------------------------------------|--------|------|
| Negative gearing                                         |        |      |
| optional                                                 |        |      |
| Notes                                                    |        |      |
| optional                                                 |        |      |
| $\square \       \bigcirc$ Get alerted when there are up | odates | ĥ    |
|                                                          | Cancel | Save |

#### STEP 2: Check Get alerted when there are updates

Enter the related client or project, and any notes that are applicable, then **select get alerted when there are updates** and press save. You will then receive an email notification when the page is next updated with new content that you need to be aware of.

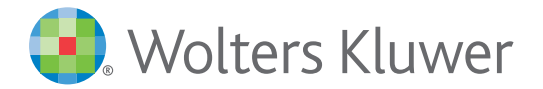

## iknow.cch.com.au

# CCH iKnow

# **New Alerting Functionality**

## **STEP 3: View all favourites**

1 Easily view all your favourites and the email alerts you are registered to receive by selecting **Favourites** in the navigation bar.

To remove an alert, select the bell icon.

| All 6 All Could of the second second | 2<br>11000 |   |   | SAVED      | ALEDTS | TITLE                                                                                |           | NOTES |
|----------------------------------------------------------------------------------------------------|------------|---|---|------------|--------|--------------------------------------------------------------------------------------|-----------|-------|
| Topics 1 X 02-02-2017 N/a Checklist is a payment exempt<br>from Div 7A?   Documents 4   Searches 1 X 02-02-2017 N/a Q. tump sum redemption   X 02-02-2017 N/a C. Checklist Are your borrowing<br>expenses bits deductible? Project 1   X 02-02-2017 N/a E. Procedure: Calculating the<br>maximum deduction for qualifying<br>borrowing expenses Project 1                                                                                                    | All        | 6 | × | 02-02-2017 | 2      | Negative gearing                                                                     | Client 4  |       |
| X 02-02-2017 n/a Lump sum redemption   Searches 1 X 02-02-2017 n/a Checklist. Are your borrowing expenses tax deductible?   X 02-02-2017 n/a Checklist. Are your borrowing expenses tax deductible? Project 1   X 02-02-2017 n/a Contrain residence exemption applies Project 1   X 02-02-2017 n/a Procedure: Calculating the maximum deduction for qualifying borrowing expenses Project 1                                                                                                    | Topics     | 1 | × | 02-02-2017 | n/a    | Checklist: Is a payment exempt<br>from Div 7A?                                       |           |       |
| Documents 4 × 02-02-2017 n/a Checklist. Are your borrowing<br>expenses tax deductible?   Searches 1   * 02-02-2017 n/a C Procedure: Determining if the<br>applies Project 1   * 02-02-2017 n/a Procedure: Calculating the<br>maximum deduction for qualifying<br>borrowing expenses Project 1                                                                                                    | -          |   | × | 02-02-2017 | n/a    | Q lump sum redemption                                                                |           |       |
|                                                                                                    | Searches   | 4 | × | 02-02-2017 | n/a    | Checklist: Are your borrowing expenses tax deductible?                               |           |       |
| C2-02-2017 n/a Procedure: Calculating the Project 1<br>maximum deduction for qualifying<br>borrowing expenses                                                                                                    |            |   | × | 02-02-2017 | n/a    | C Procedure: Determining if the CGT main residence exemption applies                 | Project 1 |       |
|                                                                                                    |            |   | × | 02-02-2017 | n/a    | Procedure: Calculating the<br>maximum deduction for qualifying<br>borrowing expenses | Project 1 |       |
|                                                                                                    |            |   |   |            |        |                                                                                      |           |       |

| My Account                |                                         | ×                        |
|---------------------------|-----------------------------------------|--------------------------|
| News updates via email    |                                         |                          |
| Delivery frequency:       | Send emails to:                         |                          |
| •                         |                                         |                          |
| Alerts updates via email  |                                         | 7                        |
| ON Alerts are update      | es on items you've saved as Favourites. |                          |
| Delivery frequency:       | Send emails to:                         |                          |
| Immediate -               |                                         |                          |
| Change password           |                                         |                          |
| 1. Enter current password | 2. Enter new password                   | 3. Re-enter new password |
|                           |                                         |                          |
|                           |                                         |                          |
|                           |                                         | Cancel Save              |

## STEP 4: Manage your email preferences

Select My Account from the navigation bar.

Easily switch all alerts and news updates on or off at the click of a button. You can also select the delivery frequency that suits you and your workflow.

For more information contact your account manager. For support please contact support@cch.com.au or phone 1300 300 224. For a complimentary customer training session please email us at custtraining@cch.com.au.

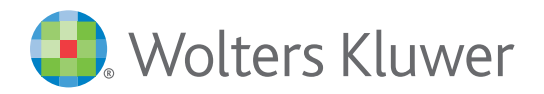

iknow.cch.com.au